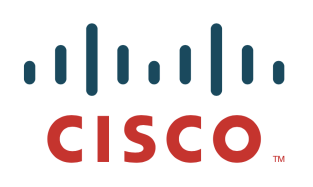

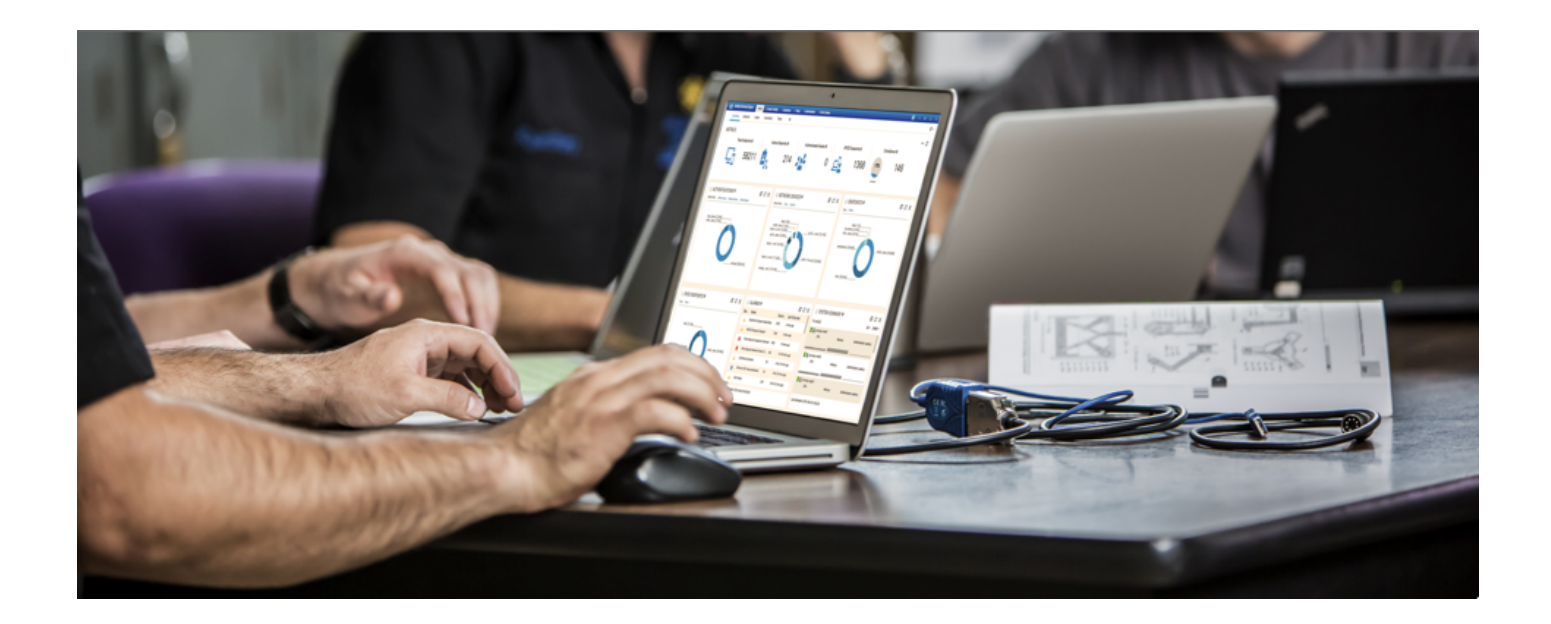

How-To Threat Centric NAC Cisco AMP for Endpoints in Cloud and Cisco Identity Service Engine (ISE) Integration using STIX Technology

Author: John Eppich

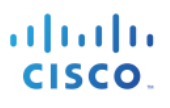

## **Table of Contents**

| About this Document                                        | 3  |
|------------------------------------------------------------|----|
| Introduction 4                                             |    |
| Technical Details                                          | 5  |
| Cisco Identity Service Engine (ISE) Settings               | 6  |
| Enabling TC-NAC Service in ISE                             | 6  |
| Configuring ISE TC-NAC AMP Connector                       | 7  |
| Cisco AMP for Endpoints in the Cloud                       | 11 |
| Configuring TC-NAC AMP Connector                           | 11 |
| Triggering a Threat Detection                              | 13 |
| Context Visibility Reports                                 | 14 |
| ANC Policies                                               | 16 |
| Troubleshooting                                            | 18 |
| AMP Rejects Cisco Cloud AMP for Endpoints Approval         | 18 |
| De-Register Rejects Cisco Cloud AMP for Endpoints Approval | 18 |
| Error Status trying to Configure Adaptor                   | 18 |

## About this Document

This document is for Cisco Engineers and customers deploying Cisco Threat Centric NAC using Cisco Advanced Malware Protection (AMP) for Endpoints in the Cloud (FireAMP v5.3.2016072523 or greater) with Cisco Identity Services Engine (ISE) 2.1. ISE needs an APEX license for the ability to subscribe to the Cloud AMP for Endpoints.

Cisco AMP for Endpoint integration does not use Cisco platform Exchange Grid (pxGrid) for ISE integration, instead it uses Structured Threat Information Expression (STIX). STIX is an information exchange language and used to exchange cyber threat intelligence with organizations. It allows a common framework for organizations to share cyber threat information and adapt quicker to computer-based attacks.

Cisco Threat Centric NAC using Cisco AMP for Endpoints in the Cloud also falls into the Rapid Threat Containment category. Cisco Security Solutions and Ecosystem and CSTA partner solutions that fall into this category use Adaptive Network Control (ANC) mitigation actions to respond to or contain threats by issuing mitigation actions either from pxGrid, ISE EPS RESTful API or STIX.

Cisco Threat Centric NAC using Cisco AMP for Endpoints perform threat detection and malware analysis. The ISE STIX integration provides visibility into compromised hosts and provides manual ANC mitigation or Change of Authorization (CoA) actions the security administrator can take with regards to an organization's security policy.

This document covers the following:

- Enabling TC-NAC
- Configuring the ISE TC-NAC AMP Connector
- Assigning AMP Group Policy to TC-NAC AMP Connector
- Threat Detection
- AMP Analysis

## Introduction

Cisco AMP for Endpoints in the Cloud provides threat detection and malware analysis on the endpoints. In addition, malware analysis is provided by Talos. The lightweight AMP connector provides centralized Cisco AMP Cloud policy management and contains the scanned settings, blocked applications, file exceptions, and malware analysis methods.

Cisco ISE (Identity Services Engine) is an identity solution, providing ISE 802.1X authentication for wired, wireless and virtual environments. In addition, ISE can perform additional functions such as Guest, Posture, and incorporate SGT (Security Group Tags) which is a component for the Cisco TrustSec solution. When a user or device authenticates to the network, there is rich contextual information that is available from these authenticated session. This session information may include the username, IP address, MAC address, posture status, SGT, and endpoint profile information that provides more information around the IP event. Cisco platform exchange protocol (pxGrid) allows the sharing of this contextual information ecosystem and CSTA partners.

Currently ISE cannot consume information from ecosystem and CSTA partners, this is where STIX technology comes in. STIX is a framework for sharing cyber threat information among security solutions. ISE consumes the Cisco AMP for Endpoints in the Cloud threat and Indications of Compromise (IOC) detection and provides visibility into the endpoints, where the security administrator can enforce an organization's security policy by issuing an Adaptive Network Control (ANC) mitigation policies or by issuing Change of Authorization network actions on the endpoints reducing risks stemming from computer-based attacks.

# **Technical Details**

Cisco AMP for Endpoints in the Cloud provides threat detection and malware analysis to ISE in real-time. Cisco AMP for Endpoints in the Cloud publishes scan information to cloud based topics, and ISE AMP subscribes to this topic and receives the threat-based information in real-time using STIX technology.

The TC-NAC service enables Incidents Response Framework (IRF), which contains the configuration data and ISE AMP connector. The ISE AMP connector obtains and receives Cisco AMP for Endpoints threat information in realtime and sends this information over to the ISE (Policy Administration Node) PAN node for context visibility reporting. The security administrator can enforce an organization's security policy taking manual Adaptive Network Control (ANC) mitigation actions on compromised hosts and quarantining them. Additionally (Change of Authorization (CoA) network actions such as session re-auth. Session terminate, portbounce can take place instead of assigning compromised hosts to an ANC quarantine policy.

The TC-NAC service should be enabled on an ISE Policy Service Node (PSN) in a productional deployment. There can be only 1 TC-NAC enabled service per ISE deployment. If the PSN with the TC-NAC enabled service goes down, TC-NAC can be enabled another PSN.

The PSN node on which TC-NAC role is enabled acts as consumer of threat data. The adapter or TC NAC connector consumes this data from Cisco AMP for Endpoints in the Cloud and is sent to ISE engine for further processing (i.e. aggregating threats, triggering CoA etc.). Once a threat is received for a given endpoint on this Policy Service Node (PSN) node, this TC-NAC code on node PSN1 would find out which PSN say node PSN2 had authenticated the endpoint. It then triggers CoA to that PSN2 node and tracks whether the operation is successful or a failure.

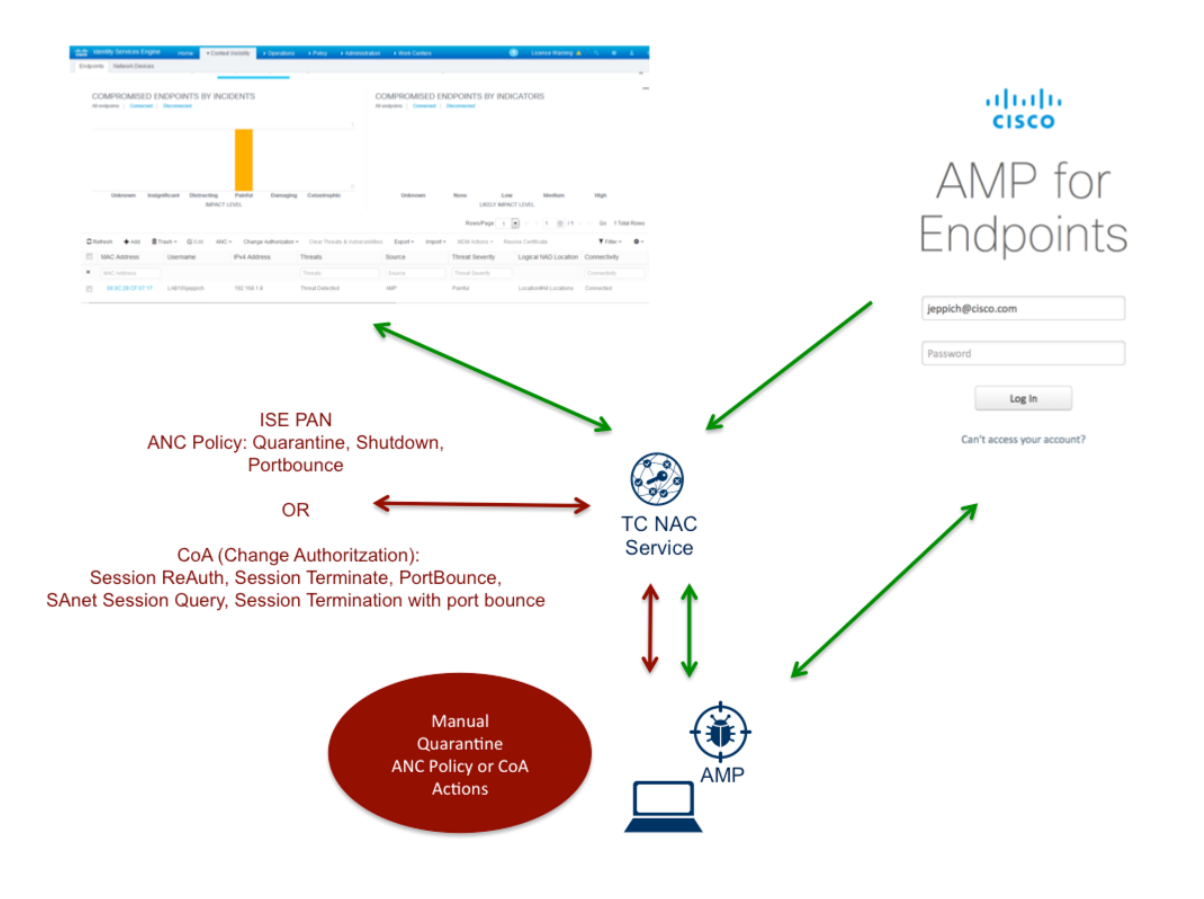

## **Cisco Identity Service Engine (ISE) Settings**

This section details the procedure for enabling the TC-NAC service and the ISE TC-NAC AMP Connector.

### **Enabling TC-NAC Service in ISE**

Enable the TC-NAC service and verify the Docker, Rabbit MQ services and IRF core engine started.

#### Step 1 Enable TC-NAC

#### Step 2 Select Administration->System->Deployment->Select the node->Edit

| dentity Services Engine Home              | Context Visibility                                                  | License Warning 🔺 🔍 🕘 ᆂ C   |
|-------------------------------------------|---------------------------------------------------------------------|-----------------------------|
| ▼System ► Identity Management ► Network R | ources                                                              | Threat Centric NAC          |
| Deployment Licensing + Certificates + Log | ng + Maintenance Upgrade Backup & Restore + Admin Access + Settings |                             |
|                                           |                                                                     |                             |
| Deployment                                | Deployment Nodes                                                    |                             |
| ↓                                         |                                                                     | Selected 1   Total 1  🍪 🤪 🖕 |
| <ul> <li>Deployment</li> </ul>            | 🖊 Edit 🔯 Register 😓 Syncup                                          | Show All                    |
| 💑 PAN Failover                            | Hostname A Node Type Personas Rol                                   | e(s) Services Node Status   |
|                                           | ✓ ise21ca ISE Administration, Monitoring, Policy Service, ST.       | ANDALONE IDENTIT 🔽          |

#### Step 3 Enable Threat Centric-NAC

| -the Identity Services Engine Home        | Context Visibility      Operations      Policy      Administration      Work Centers |
|-------------------------------------------|--------------------------------------------------------------------------------------|
| ▼System → Identity Management → Network R | sources                                                                              |
| Deployment Licensing + Certificates + Log | ng ► Maintenance Upgrade Backup & Restore ► Admin Access ► Settings                  |
|                                           | Administration Role STANDALONE Make Primary                                          |
|                                           |                                                                                      |
|                                           | Monitoring Role PRIMARY * Other Monitoring Node                                      |
|                                           |                                                                                      |
|                                           | Policy Service                                                                       |
|                                           | Enable Session Services D Include Node in Node Group None v D                        |
|                                           |                                                                                      |
|                                           | Enable Profiling Service                                                             |
|                                           | Enable Threat Centric NAC Service     ()                                             |
|                                           | Enable SVP Service (i) Use Interface GigabitEthemet 0 *                              |
|                                           | Litatio SAF Service                                                                  |
|                                           | Enable Device Admin Service                                                          |
|                                           | Enable Passive Identity Service     (i)                                              |
|                                           |                                                                                      |
|                                           | 🖾 pxGrid 🕖                                                                           |
|                                           |                                                                                      |
|                                           | Save                                                                                 |

#### Step 4 Select Save

**Step 5** Run "application status ise' to view the Threat Centric NAC services have started.

#### application status ise

You should see the TC-NAC services initialize and then in a running state

| ise21ca/admin# sh application status | ise      |              |
|--------------------------------------|----------|--------------|
| ISE PROCESS NAME                     | STATE    | PROCESS ID   |
|                                      |          | 2/0/         |
| Database Listener                    | running  | 3684         |
| Database Server                      | running  | 69 PROCESSES |
| Application Server                   | running  | 7261         |
| Profiler Database                    | running  | 4994         |
| ISE Indexing Engine                  | running  | 7672         |
| AD Connector                         | running  | 8681         |
| M&T Session Database                 | running  | 3061         |
| M&T Log Collector                    | running  | 8272         |
| M&T Log Processor                    | running  | 8185         |
| Certificate Authority Service        | running  | 8019         |
| EST Service                          | running  | 16202        |
| CVD Engine Convice                   | dicabled |              |
| TC-NAC Docker Service                | running  | 3335         |
| TC-NAC MongoDB Container             | running  | 6049         |
| TC-NAC RabbitMQ Container            | running  | 6854         |
| TC-NAC Core Engine Container         | running  | 7685         |
| VA Database                          | running  | 8245         |
| VA Service                           | running  | 8446         |
| pxoria intrastructure service        | running  | 0136         |
|                                      |          | 0000         |

### **Configuring ISE TC-NAC AMP Connector**

The ISE TC-NC AMP Connector contains the Cisco AMP cloud configuration. It receives Cisco AMP threat information and provides endpoint threat information to the ISE REST API and the ISE Policy Administration Node (PAN) node for context visibility.

#### Step 1 Select Administration->Threat Centric NAC->Third Party Vendors->

You should see the following:

| identity Services Engine   | Home   Context             | Visibility               | Policy      Administration | Work Centers              |                          |
|----------------------------|----------------------------|--------------------------|----------------------------|---------------------------|--------------------------|
| System Identity Management | Network Resources          | Device Portal Management | t pxGrid Services + Feed S | Service   PassiveID       | Threat Centric NAC     ■ |
| Third Party Vendors        |                            |                          |                            |                           |                          |
| Vendor Instances           |                            |                          |                            |                           |                          |
|                            |                            |                          |                            |                           |                          |
| C Refresh + Add            | sh 🕶 🕑 Edit                |                          |                            | <b>T</b> Filter           | - 0-                     |
| C Refresh + Add            | sh • C Edit<br>Vendor Name | Type Hostname            | Conne                      | Filter<br>ectivity Status | · o-                     |

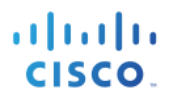

- Step 2 From the Vendor drop-down menu, select AMP-Threat
- Step 3 Create Instance Name, AMP-Lab

| Note: This can | be any name |
|----------------|-------------|
|----------------|-------------|

| System Identity Mana                                                                                                    | gement 🕨 N           | Network Resou | rces Devi | ce Portal Management | pxGrid Services | Feed Service | PassiveID | - Threat Centric NAC |
|----------------------------------------------------------------------------------------------------|----------------------|---------------|-----------|----------------------|-----------------|--------------|-----------|----------------------|
| hird Party Vendors                                                                                                    |                      |               |           |                      |                 |              |           |                      |
| Vendor Instances > New                                                                                                    | actorials (1) arrest | a required    |           |                      |                 |              |           |                      |
| THE REAL PROPERTY AND A REAL PROPERTY AND A RE | asterisk (*) are     | e required.   |           |                      |                 |              |           |                      |
| Vendor*                                                                                                    | AMP : THR            | EAT           |           |                      | Ŧ               |              |           |                      |

#### Step 4 Select Save

**Step 5** You should see the following:

Note: The state of "Not Reachable" will change to "Ready to Configure"

| cisco  | Ident  | lity Services Engine                                   | Home • Context                    | Visibility • O | perations Pol                | icy - Admin   | istration 🔹 🕨 | Nork Centers               |                |
|--------|--------|--------------------------------------------------------|-----------------------------------|----------------|------------------------------|---------------|---------------|----------------------------|----------------|
| System | stem   | Identity Management                                    | Network Resources                 | Device Portal  | Management px                | Grid Services | Feed Service  | PassiveID                  | Threat Centric |
| Third  | Party  | Vendors                                                |                                   |                |                              |               |               |                            |                |
| Ver    | ndor l | nstances                                               |                                   |                |                              |               |               |                            |                |
|        |        |                                                        |                                   |                |                              |               |               | _                          |                |
| 0      | Refre  | sh 🕂 Add 💼 Trash 🕇                                     | <b>G</b> Edit                     |                |                              |               |               | <b>▼</b> Filter            | • ••           |
| 2      | Refre  | sh <b>+</b> Add <b>ڨ</b> Trash <b>-</b><br>stance Name | C Edit<br>Vendor Name             | Туре           | Hostname                     |               | Connectivity  | <b>▼</b> Filter            | - 0-           |
|        | Refre  | sh ∔Add 會Trash•<br>stance Name<br>ualys-Lab            | C Edit     Vendor Name     Qualys | Type<br>VA     | Hostname<br>qualysguard.qg2. | apps.qualys.c | Connectivity  | Filter<br>Status<br>Active | - 0-           |

#### Step 6 Select Ready to Configure

**Step 7** Configure proxy settings if applicable

| Identity Services Engine                                  | Home Contex                           | t Visibility                      | Policy →Adm       | inistration 🔹 🕨 | Work Centers |                          |
|-----------------------------------------------------------|---------------------------------------|-----------------------------------|-------------------|-----------------|--------------|--------------------------|
| System Identity Management                                | <ul> <li>Network Resources</li> </ul> | Device Portal Management          | t pxGrid Services | Feed Service    | PassiveID    | Threat Centric NAC     ■ |
| Third Party Vendors                                       |                                       |                                   |                   |                 |              |                          |
| Vendor Instances > AMP-Lab<br>Enter Socks Proxy Configura | ation (Optional)                      |                                   |                   |                 |              |                          |
| Socks proxy host                                          |                                       |                                   |                   |                 |              |                          |
| Optional socks proxy host. Requires                       | socks proxy port also t               | o be set. Leave blank if not usir | g a proxy.        |                 |              |                          |
| Socks proxy port                                          |                                       |                                   |                   |                 |              |                          |
| Optional socks proxy port. Requires                       | socks proxy host also t               | o be set. Leave blank if not usir | g a proxy.        |                 |              |                          |
|                                                           |                                       | Can                               | cel Next          |                 |              |                          |

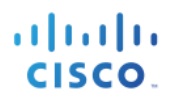

#### Step 8 Select Next

#### **Step 9** Select the Public Cloud to connect to

| dentity S        | Services Engine         | Home         | Context Visibil | ity                   | Policy        | - Administration | Work Centers     |  |
|------------------|-------------------------|--------------|-----------------|-----------------------|---------------|------------------|------------------|--|
|                  | dentity Management      | Network      | Resources + D   | evice Portal Manageme | nt pxGrid Ser | vices Feed Se    | ervice PassiveID |  |
| Third Party Vend | lors                    |              |                 |                       |               |                  |                  |  |
| Vendor Instanc   | es > AMP-Lab            |              |                 |                       |               |                  |                  |  |
| Terraor motarie  |                         |              |                 |                       |               |                  |                  |  |
| Cloud            |                         |              |                 |                       |               |                  |                  |  |
| US Cloud         |                         |              |                 |                       | *             |                  |                  |  |
| Which public     | cloud would you like to | o connect to | )               |                       |               |                  |                  |  |
|                  |                         |              |                 |                       |               |                  |                  |  |
|                  |                         |              |                 | Car                   | Next          |                  |                  |  |

#### Step 10 Select Next

#### Step 11 Select below link to connect to AMP for Endpoints

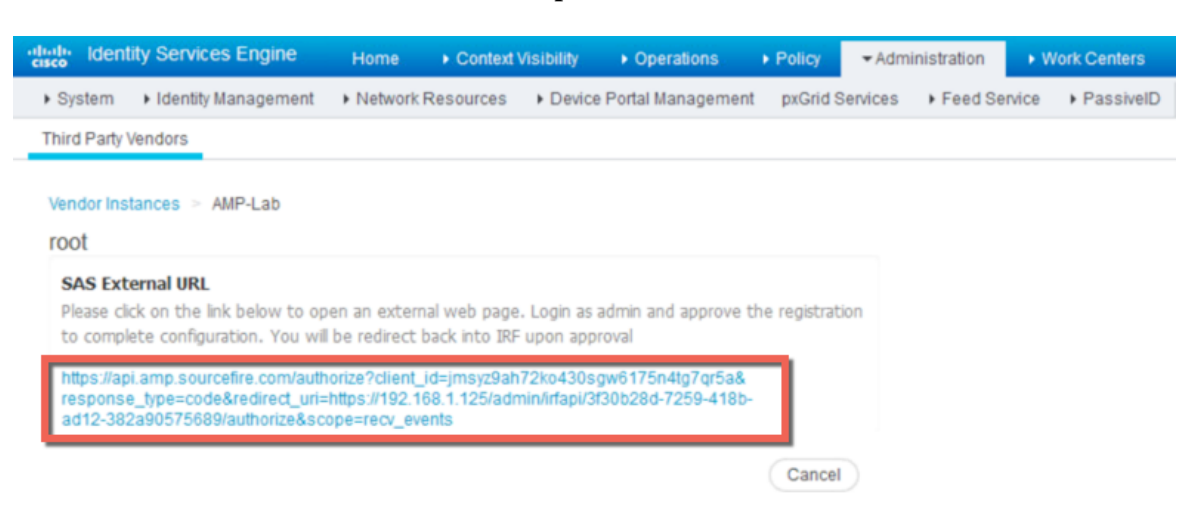

#### **Step 12** Login with your credentials

|                       | ▶ |
|-----------------------|---|
| cisco                 |   |
| AMP for               |   |
| <br>jeppich@cisco.com |   |
| •••••                 |   |
| Log In                |   |

#### Step 13 Select Allow for the streaming event

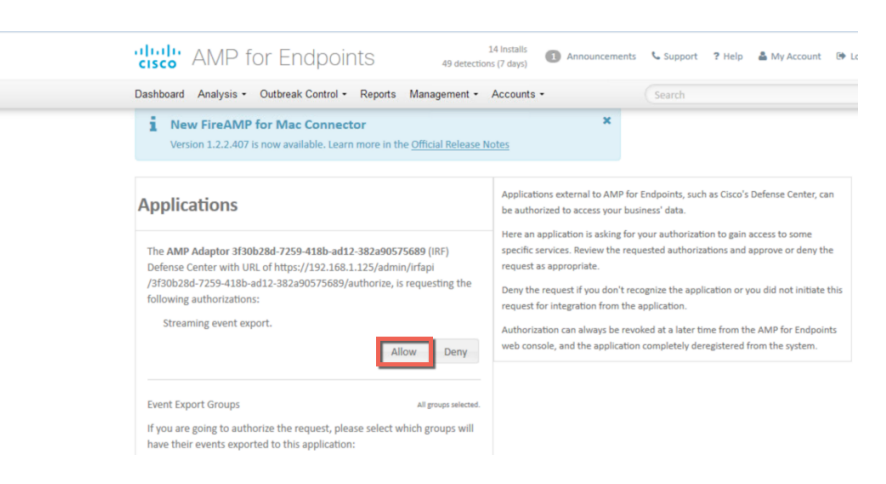

#### Step 14 You should see finished connection

| dentity Services Engine    | Home   Context                        | Visibility               | Policy → Adm    | ninistration | Work Centers  |
|----------------------------|---------------------------------------|--------------------------|-----------------|--------------|---------------|
| System Identity Management | <ul> <li>Network Resources</li> </ul> | Device Portal Management | pxGrid Services | Feed Serv    | ice PassiveID |
| Third Party Vendors        |                                       |                          |                 |              |               |
| Vendor Instances > AMP-Lab |                                       |                          |                 |              |               |
| Configuration Successful   |                                       |                          |                 |              |               |
| Cloud                      |                                       |                          |                 |              |               |
| US Cloud                   |                                       |                          |                 |              |               |
| Cloud Type                 |                                       |                          |                 |              |               |
| Public Cloud               |                                       |                          |                 |              |               |
|                            |                                       |                          |                 |              |               |
|                            |                                       | Advanced Settings        | Finish          |              |               |

#### Step 15 Select Finished

**Step 16** You should see the action as Active

Note: The state will changed from Configured to Active

| isco Id                    | lentity Services Engine               | Home • Context    | Visibility > O | perations + Policy - Admin    | istration 🔹 W | ork Centers     |      |
|----------------------------|---------------------------------------|-------------------|----------------|-------------------------------|---------------|-----------------|------|
| <ul> <li>Syster</li> </ul> | m Identity Management                 | Network Resources | Device Portal  | Management pxGrid Services    | Feed Service  | PassiveID       |      |
| Third Pa                   | arty Vendors                          |                   |                |                               |               |                 |      |
| Vendo                      | or Instances<br>efresh ∔Add तिTrash ◄ | <b>€</b> Edit     |                |                               |               | <b>▼</b> Filter | • •• |
|                            | Instance Name                         | Vendor Name       | Туре           | Hostname                      | Connectivity  | Status          |      |
|                            | Qualys-Lab                            | Qualys            | VA             | qualysguard.qg2.apps.qualys.c | Connected     | Active          | _    |
|                            |                                       |                   |                |                               |               |                 |      |

## **Cisco AMP for Endpoints in the Cloud**

The Cisco TC-NAC AMP connector is a lightweight connector used for metadata and malware analysis and gets installed on the endpoint. The Cisco TC-NAC AMP Connector is assigned to a Cisco AMP policy that will have additional configuration settings such as: blocking applications, scanning detection methods, file exclusions and IP blacklists and whitelists.

### **Configuring TC-NAC AMP Connector**

- Step 1 Open browser on PC client connect to <u>http://api.amp.sourcefire.com</u>
- Step 2 Select Management->Download Connector->select Group->Audit->Download

| ashb  | oard Analysis - Outbreak Cont                                                          | rol • Reports Management • Ac                                                                         | counts - S | earch                                                                                                    |
|-------|----------------------------------------------------------------------------------------|----------------------------------------------------------------------------------------------------|------------|----------------------------------------------------------------------------------------------------|
| i     | New FireAMP for Mac Cor<br>Version 1.2.2.407 is now available.                         | nnector<br>Learn more in the <u>Official Release Notes</u>                                            | ×          |                                                                                                    |
| Dov   | wnload Connector                                                                       |                                                                                                    |            |                                                                                                    |
| roup  | Audit                                                                                  |                                                                                                    |            |                                                                                                    |
| Group | Audit<br>Windows                                                                       | Audit Policy                                                                                          | 🗯 Mac      | C Audit Policy for FireAMP Mac                                                                                      |
| iroup | Audit<br>Windows<br>21 computers need to update<br>18 must reboot to update            | Audit Policy     Aidit Policy     Flash Scan on Install     Redistributable                           | 🗯 Mac      | Audit Policy for FireAMP Mac     Illian Scan on Install                                                             |
| Group | Audit<br>Windows<br>21 computers need to update<br>18 must reboot to update<br>Details | Audit Policy     Audit Policy     Flash Scan on Install     Redistributable     Show URL     Download | 🗯 Mac      | Audit Policy for FireAMP Mac     Flash Scan on Install     Show URL     Download                                    |
| iroup | Audit<br>Windows<br>21 computers need to update<br>18 must reboot to update<br>Details | Audit Policy Audit Policy Audit Policy Audit Policy Audit Policy for FireAMP Linux                    | Mac        | Audit Policy for FireAMP Mac     Audit Policy for FireAMP Mac     Show URL     Download     Default FireAMP Android |

#### **Step 3** Save the file locally

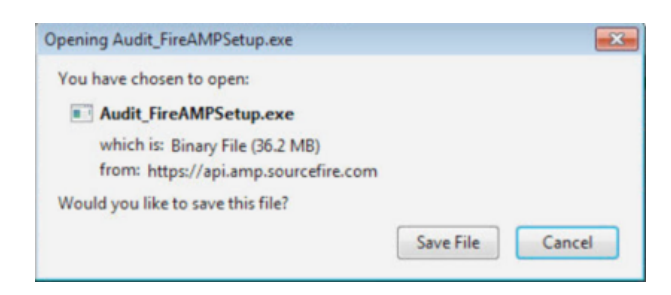

#### Step 4 Install the TC-NAC AMP Connector, after the install you should see the Scan Settings appear

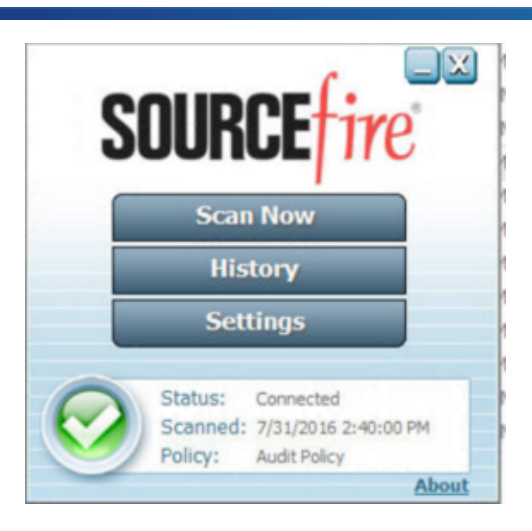

**Step 5** You can select "Scan Now" for to begin scanning the endpoint based on the Cisco AMP for Endpoints in the Cloud policy that has been assigned to the ISE TC-NAC AMP connector.

# **Triggering a Threat Detection**

In this section, netcat is downloaded and the threat is detected by the Cisco AMP connector. We will view the compromised endpoint in the ISE Context visibility screen and manually quarantine the endpoint by assigning an ANC Quarantine mitigation policy to the endpoint.

#### Step 1 Open your browser: <u>www.google.com</u>

Step 2 Type in: download netcat

| Google | download netcat                                                                                                    |  |  |  |  |  |  |  |  |
|--------|----------------------------------------------------------------------------------------------------|--|--|--|--|--|--|--|--|
|        | All Videos Images News Shopping More - Search tools                                                                                                    |  |  |  |  |  |  |  |  |
|        | About 234,000 results (0.36 seconds)                                                                                                    |  |  |  |  |  |  |  |  |
|        | netcat 1.11 for Win32/Win64<br>https://eternallybored.org/misc/netcat/<br>Here's netcat 1.11 compiled for both 32 and 64-bit Windows (but note that 64-bit I<br>never seem to be able to find a working netcat download when I need it. |  |  |  |  |  |  |  |  |

#### Step 3 Select netcat 1.11 for Win32/Win64

#### **Step 4** You should see the following

Here's <u>netcat 1.11</u> compiled for both 32 and 64-bit Windows (but note that 64-bit version hasn't been tested much - use at your own risk).

I'm providing it here because I never seem to be able to find a working netcat download when I need it.

Small update: <u>netcat 1.12</u> - adds -c command-line option to send CRLF line endings instead of just CR (eg. to talk to Exchange SMTP)

Warning: a bunch of antiviruses think that netcat (nc.exe) is harmful for some reason, and may block or delete the file when you try to download it. I could get around this by recompiling the binary every now and then (without doing any other changes at all, which should give you an idea about the level of protection these products offer), but I really can't be bothered.

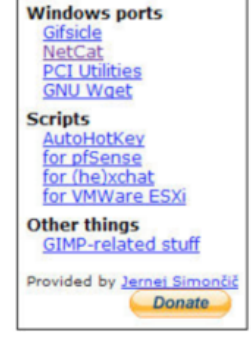

**Step 5** Select netcat 1.11, you should see threat detected notification appear:

|                                                                      | Opening netcat-win32-1.11.zip                                                     |                                                                                  |                                      |
|----------------------------------------------------------------------|-----------------------------------------------------------------------------------|----------------------------------------------------------------------------------|--------------------------------------|
| Here's netcat 1.11 compile<br>nuch - use at your own ris             | You have chosen to open:                                                          | sion hasn't been tested                                                          | Windows ports<br>Gifsicle            |
| 'm providing it here becaus                                          | which is: Compressed (zipped) Folder (107 KB)<br>from: https://eternallybored.org | ad when I need it.                                                               | PCI Utilities<br>GNU Wget            |
| Small update: netcat 1.12<br>alk to Exchange SMTP)                   | What should Firefox do with this file?                                            | stead of just CR (eg. to                                                         | Scripts<br>AutoHotKey<br>for pfSense |
| Varning: a bunch of antiviruses<br>ry to download it. I could get ar | Open with Windows Explorer (default)     Save File                                | <ul> <li>pr delete the file when you<br/>ig any other changes at all,</li> </ul> | for (he)xchat<br>for VMWare ESXi     |
| vhich should give you an idea a                                      | Do this gutomatically for files like this from now on.                            | bothered.                                                                        | Other things<br>GIMP-related stuff   |
|                                                                      |                                                                                   |                                                                                  | Provided by <u>Jernei Simon</u>      |
|                                                                      | OK                                                                                | Cancel                                                                           |                                      |
|                                                                      |                                                                                   |                                                                                  |                                      |
|                                                                      |                                                                                   |                                                                                  |                                      |
|                                                                      |                                                                                   |                                                                                  |                                      |
|                                                                      |                                                                                   | SOURCE                                                                           |                                      |
|                                                                      |                                                                                   | - 🚱                                                                              | Warnin                               |
|                                                                      |                                                                                   |                                                                                  | I hreat Detec                        |
|                                                                      |                                                                                   |                                                                                  |                                      |

Step 6 Select OK to save the file

### **Context Visibility Reports**

Context Visibility Reports provide visibility into detected threats as incidents on compromised endpoints or by executed threats as in Indications of Compromise (IOC). You can drill down into the MAC address for additional attribute details and manually assign endpoints to Adaptive Network Control (ANC) Policies such as quarantine.

The categories on the **Impact Level** and **Likely Impact Level** of the Context Visibility Report are determined by Cisco AMP for Endpoints in the Cloud

| ore i fill, select Context visionity->Enapoints->Compromised Enapoints, you she | iouiu see |
|---------------------------------------------------------------------------------|-----------|
|---------------------------------------------------------------------------------|-----------|

| de lde       | ntity Services Eng | ine Home 🔫                     | context Visibility Operation  | ns + Policy + Adr       | ninistration + Work Ce  | enters               | License Wan          | ning 🔺 🤇    | × 0        | 1 0        |
|--------------|--------------------|--------------------------------|-------------------------------|-------------------------|-------------------------|----------------------|----------------------|-------------|------------|------------|
| ndpoints     | Network Device     | S                              |                               |                         |                         |                      | N.                   |             |            |            |
| Aut          | hentication B'     | YOD Compliance                 | Compromised Endpoints         | Endpoint Classification | Guest Vulne             | erable Endpoints     |                      |             |            | ¢          |
| CC<br>All or | MPROMISED          | ENDPOINTS BY                   | INCIDENTS                     |                         | COMPRO<br>All endpoints |                      | S BY INDICATORS      |             |            | -          |
|              |                    |                                |                               |                         |                         |                      |                      |             |            |            |
|              | Unknown In         | isignificant Distractir<br>IMF | ng Painful Damag<br>ACT LEVEL | ing Catastrophic        | Un                      | known None           | Low Med              | llum        | High       |            |
|              |                    |                                |                               |                         |                         | Rows/Pa              | ige 1 💌 💷 1 🗟        | /1 > >      | Go 1 Tol   | tal Rows   |
| C Ref        | esh 🕂 Add          | 🗂 Trash 👻 🕑 Edit               | ANC - Change Authorizate      | Clear Threats & Vu      | Inerabilities Export -  | Import - MDM Actions | Revoke Certificate   |             | ₹ Filter - | <b>Q</b> ~ |
|              | MAC Address        | Username                       | IPv4 Address                  | Threats                 | Source                  | Threat Severity      | Logical NAD Location | Connectivi  | ty         | Hostna     |
| ×            | MAC Address        |                                |                               | Threats                 | Source                  | Threat Severity      |                      | Connectivit | y .        |            |
|              |                    |                                |                               |                         |                         |                      |                      |             |            |            |

#### Step 2 Select the MAC address

| alialia<br>cisco | Identity Services Engine | Home Context                     | t Visibility • Operations               | Policy ► Admir                               | istration            | rs                         | License War                  | ning 🔺 🔍     |
|------------------|--------------------------|----------------------------------|-----------------------------------------|----------------------------------------------|----------------------|----------------------------|------------------------------|--------------|
| End              | points Network Devices   |                                  |                                         |                                              |                      |                            |                              |              |
|                  | All endpoints Connected  | Disconnected                     |                                         | 1                                            | All endpoints Conne  | cted Disconnected          | k                            |              |
|                  | Unknown Insig            | nificant Distracting<br>IMPACT L | Painful Damaging<br>EVEL                | 0<br>Catastrophic                            | Unknown              | None<br>LIKEL<br>Rows/Page | Low Medium<br>Y IMPACT LEVEL | н            |
| \$               | Refresh 🕂 Add 📋 T        | 'rash <del>▼</del> 🕑 Edit ANC    | <ul> <li>Change Authorizaton</li> </ul> | <ul> <li>Clear Threats &amp; Vuln</li> </ul> | erabilities Export - | Import - MDM Actions -     | Revoke Certificate           | 1            |
| E                | MAC Address              | Username                         | IPv4 Address                            | Threats                                      | Source               | Threat Severity            | Logical NAD Location         | Connectivity |
| ×                | MAC Address              |                                  |                                         | Threats                                      | Source               | Threat Severity            |                              | Connectivity |
| E                | 00:0C:29:CF:07:17        | LAB10\\jeppich                   | 192.168.1.19                            | Threat Detected                              | AMP                  | Painful                    | Location#All Locations       | Connected    |
| *                |                          |                                  | m                                       |                                              |                      |                            |                              |              |

You should see the attribute details

| dentity Services Eng                                                | ine Home                                                                            | ← Context Visibility  | Operations | Policy     | Adminis |
|---------------------------------------------------------------------|-------------------------------------------------------------------------------------|-----------------------|------------|------------|---------|
| Endpoints Network Devices                                           | 3                                                                                   |                       |            |            |         |
| Endpoints > 00:0C:29:CF:07                                          | 7:17                                                                                |                       |            |            |         |
| 00:0C:29:CF:07:17                                                   | QG                                                                                  | 8                     |            |            |         |
| MAC Addres<br>Username:<br>Endpoint Pr<br>Current IP A<br>Location: | s: 00:0C:29:CF:07:1<br>LAB10\\jeppich<br>ofile: Microsoft-Wo<br>ddress: 192.168.1.1 | 17<br>rkstation<br>19 |            |            |         |
| Attributes Authe                                                    | ntication Thre                                                                      | eats Vulnerabilitie   | s          |            |         |
| General Attributes                                                  |                                                                                     |                       |            |            |         |
| Description                                                         |                                                                                     |                       |            |            |         |
| Static Assignment                                                   | false                                                                               |                       |            |            |         |
| Endpoint Policy                                                     | Microsoft-Worksta                                                                   | tion                  |            |            |         |
| Static Group Assignment                                             | false                                                                               |                       |            |            |         |
| Identity Group Assignment                                           | Workstation                                                                         |                       |            |            |         |
|                                                                     |                                                                                     |                       |            |            |         |
| Custom Attributes                                                   |                                                                                     |                       |            |            |         |
|                                                                     |                                                                                     |                       |            | ▼ Filter ▼ | ۰ ټ     |

#### Step 3 Select Threats, to view the incident

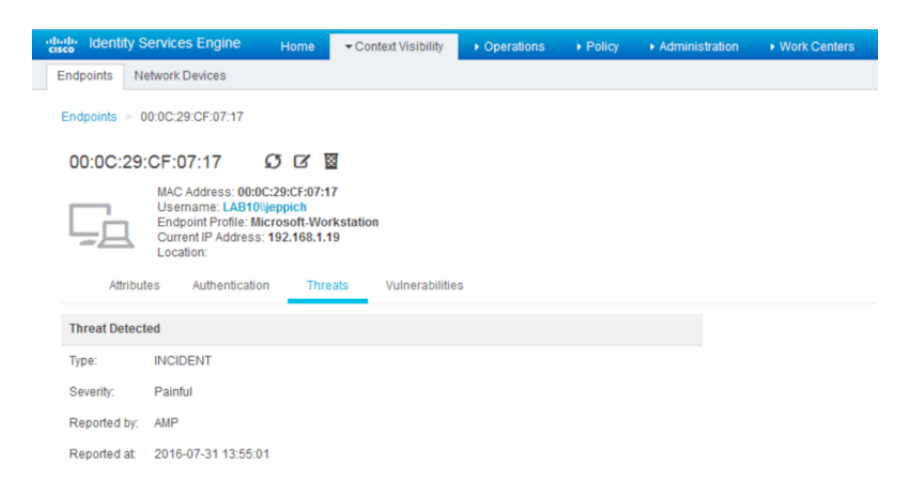

### **ANC Policies**

Adaptive Network Control (ANC) Policies determine the manual mitigation responses taken on the compromised endpoints. Quarantine, Shutdown, and PortBounce are the available mitigation responses.

- **Step 1** Create ANC Policy and assign Endpoint to quarantine ANC policy
- Step 2 Select Operations->Adaptive Network Control->Policy List->Add->enter name of ANC policy

| dentity Services En                       | gine Home              | Context Visibility  |           | Policy          | Administration |
|-------------------------------------------|------------------------|---------------------|-----------|-----------------|----------------|
| RADIUS TC-NAC Live L                      | ogs + TACACS           | Reports + Troublesh | -Adaptive | Network Control |                |
| Policy List Endpoint Assig                | nment                  |                     |           |                 |                |
| List > New<br>Input fields marked with an | asterisk (*) are requi | ired.               |           |                 |                |
| Name                                      | ANC_Quarantine         | 1                   |           |                 |                |
| Action *                                  | ×QUARANTINE            | ] [                 |           |                 |                |
|                                           |                        |                     |           |                 |                |
|                                           |                        |                     | Ca        | ncel Submit     |                |

- Step 3 Select Submit
- Step 4
   Assign Compromised host to ANC policy

   Select Context Visibility->Endpoints->Compromised Endpoints->select the MAC address of compromised endpoint

| dialla<br>cisco | lde          | ntity Services | Engine  | Home                    | ▼Context Visibility | Operations       | Policy                          | Administration        | • Work Centers |                      | License Wa                   | ming 🔺 🔍     |
|-----------------|--------------|----------------|---------|-------------------------|---------------------|------------------|---------------------------------|-----------------------|----------------|----------------------|------------------------------|--------------|
| End             | points       | s Network De   | vices   |                         |                     |                  |                                 |                       |                |                      |                              |              |
|                 | Aut          | hentication    | BYOD    | Complia                 | nce Compromise      | d Endpoints      | Endpoint Class                  | ification Guest       | Vulnerable     | Endpoints            |                              |              |
|                 | CC<br>All er | MPROMIS        | ED EN   | DPOINTS<br>Disconnected | BY INCIDENTS        |                  |                                 | CO<br>All en          |                | D ENDPOINTS BY       | (INDICATORS                  |              |
|                 |              | Unknown        | Insigni | ificant Distr           | racting Painful     | Damaging         | g Catastroph                    | 0<br>NC               | Unknown        | None                 | Low Mediur<br>Y IMPACT LEVEL | n High       |
| 1 Se            | electe       | ed             |         |                         | HIT FOF SAFELA      |                  |                                 |                       |                | Rows/Page            |                              | /1 ⊨ ⊨ Go    |
| 0               | Ref          | resh 🕂 Add     | 💼 Tra   | ash 👻 🗹 Edi             | it ANC - Char       | nge Authorizaton | <ul> <li>Clear Threa</li> </ul> | ats & Vulnerabilities | Export - Im    | port - MDM Actions - | Revoke Certificate           | <b>▼</b> F   |
|                 | 1            | MAC Address    |         | Username                | IPv4 Ad             | dress            | Threats                         | Source                |                | Threat Severity      | Logical NAD Location         | Connectivity |
| ×               |              | MAC Address    |         |                         |                     |                  | Threats                         | Source                |                | Threat Severity      |                              | Connectivity |
|                 | 7            | 00:0C:29:CF:0  | 07:17   | LAB10\\jeppic           | h 192.168.          | 1.19             | Threat Detecte                  | d AMP                 |                | Painful              | Location#All Locations       | Connected    |

#### Step 5 Select ANC->Assign Policy->ANC Quarantine

| dentity Services Engine   | Home: Context \ | isibility • Operations | Policy      ► Admini  | stration                       | lers                   |
|---------------------------|-----------------|------------------------|-----------------------|--------------------------------|------------------------|
| Endpoints Network Devices |                 | Assign a Policy        |                       |                                |                        |
| Authentication BYOD       | Compliance Co   |                        |                       |                                |                        |
| COMPROMISED END           | POINTS BY INCI  | Policy Assignment *    | ANC_Qu *              | Ass                            | sign Policy Close      |
|                           |                 | _                      |                       |                                |                        |
|                           |                 |                        |                       |                                |                        |
| Unknown Insignific        | ant Distracting | Painful Damaging       | Catastrophic          | Unknow                         | n None<br>LIKELY IN    |
| 1 Selected                |                 |                        |                       |                                | Rows/Page              |
| CRefresh 🕂 Add 🖀 Trast    | - 🕑 Edit ANC -  | Change Authorizaton -  | Clear Threats & Vulne | rabilities Export <del>-</del> | Import - MDM Actions - |
| MAC Address U             | sername         | IPv4 Address           | Threats               | Source                         | Threat Severity L      |
| × MAC Address             |                 |                        |                       |                                |                        |
| 00:0C:29:CF:07:17 L       |                 |                        |                       |                                |                        |

Step 6 Select Assign Policy

## Troubleshooting

Listed are common issues when troubleshooting Threat Centric NAC-AMP

## AMP Rejects Cisco Cloud AMP for Endpoints Approval

Most likely cause: User is attempting to register an adaptor instance with the same MAC address as an already registered instance

Fix: Deregister old instance on AMP console

### **De-Register Rejects Cisco Cloud AMP for Endpoints Approval**

Select Accounts->Applications->Deregister

| AMP Adaptor 52249104-2002-4ca6-a69e-f9d0d5e90381 |        |            |  |  |  |  |  |
|--------------------------------------------------|--------|------------|--|--|--|--|--|
| IRF                                              |        |            |  |  |  |  |  |
|                                                  | * Edit | Deregister |  |  |  |  |  |

### **Error Status trying to Configure Adaptor**

Most likely cause: HTTP error while making REST call to AMP (check log to verify)

Fix: Deregister instance on AMP console (if registered already) and attempt to configure adaptor again